| 1. Go to <u>https://utmfin.utm.my</u>                          | <u> </u>                                     |                                                                    |
|----------------------------------------------------------------|----------------------------------------------|--------------------------------------------------------------------|
| https://utmfin.utm.my/systems/index.jsp                        |                                              | ☆                                                                  |
| 🔞 Permohonan Perkhi 📅 Tempahan Bilik Me 🗅 🗋 🕒 Eportfolio = Act | ion 🐫 Research And Deve 🗋 161.139.39.28/adua | 🚹 ACID UTM 🗧 Research And Deve 🗖 Perancangan Aktivit 📮 UTM Library |
| UTMFIN<br>Integrated Financial Syste                           | <b>N</b>                                     |                                                                    |
| <b>Utama</b> Bantuan Pengguna Log Masuk                        |                                              |                                                                    |
| Laman Utama 💿 - Pemakluman Penggunaan                          | Sistem                                       |                                                                    |
| Pemakluman                                                     | Pemakluman                                   | Pemakluman                                                         |
| Tiada pemakluman baru                                          | Tiada pemakluman baru                        | Tiada pemakluman baru                                              |

2. To log in, click "Log Masuk"

| https://utmfin.utm.my/systems/index.jsp             |                                   |                    |                                |                       | \$          |
|-----------------------------------------------------|-----------------------------------|--------------------|--------------------------------|-----------------------|-------------|
| 🔞 Permohonan Perkhi 📅 Tempahan Bilik Me 🗅 🕒 🖸 Eport | olio = Action 🗧 Research And Deve | 161.139.39.28/adua | 🗅 ACID UTM 🗧 Research And Deve | 📮 Perancangan Aktivit | UTM Library |
|                                                     | al System                         |                    |                                |                       |             |
| <b>Utama</b> Bantuan Pengguna Log Masuk             |                                   |                    |                                |                       |             |
| Laman Utama 💩 - Pemakluman Penge                    | unaan Sistem                      |                    |                                |                       |             |
| Pemakluman                                          | Pemakluman                        |                    | Pemakluman                     |                       |             |
| Tiada pemakluman baru                               | Tiada pem                         | akluman baru       | Tiada per                      | akluman baru          |             |

- 3. Fill in your username in "**Id pengguna**" field and password in "**Kata laluan**" field.
- 4. Click "Masuk" to log in.

| 6  | UTMFINITIERWOLDE I MALAYSIA UTMFIN        |
|----|-------------------------------------------|
|    | Daftar Masuk                              |
| ID | Pengguna                                  |
| Ka | ita Laluan                                |
|    | 4 Masuk                                   |
|    | Lupa Kata Laluan ? Kembali ke Laman Utama |

5. Go to "Payment / Bayaran" and then click "+Bayaran".

| 5                                                                                                    |                                  |             |             |              |                                   |
|----------------------------------------------------------------------------------------------------|----------------------------------|-------------|-------------|--------------|-----------------------------------|
| Main Finance Payme                                                                                                    | ent V Procurement                |             |             |              | 🌡 Profil ] <sup>J#</sup> Bahasa ▼ |
| Menu 🔍                                                                                                    | Senarai Invois                   |             |             |              | Pesanan Harian                    |
| NOR FADILAH BINTI MOHAMAD NASIR     Claim     Claim     Claim Advance     Misc Advance     Invoice     Order Invoice     Carian     @* HISTORY     Claim     Claim Advance | Reference No                     | Туре        | Description | Status T     | Ringkasan Buku Vot                |
| Invoice<br>Order Invoice                                                                                                    | Senarai Tuntutan<br>Reference No | Description | Status      | Total Amount |                                   |

- 6. Go to "Permohonan Tuntutan"
- 7. Click "Tuntutan Bayaran"

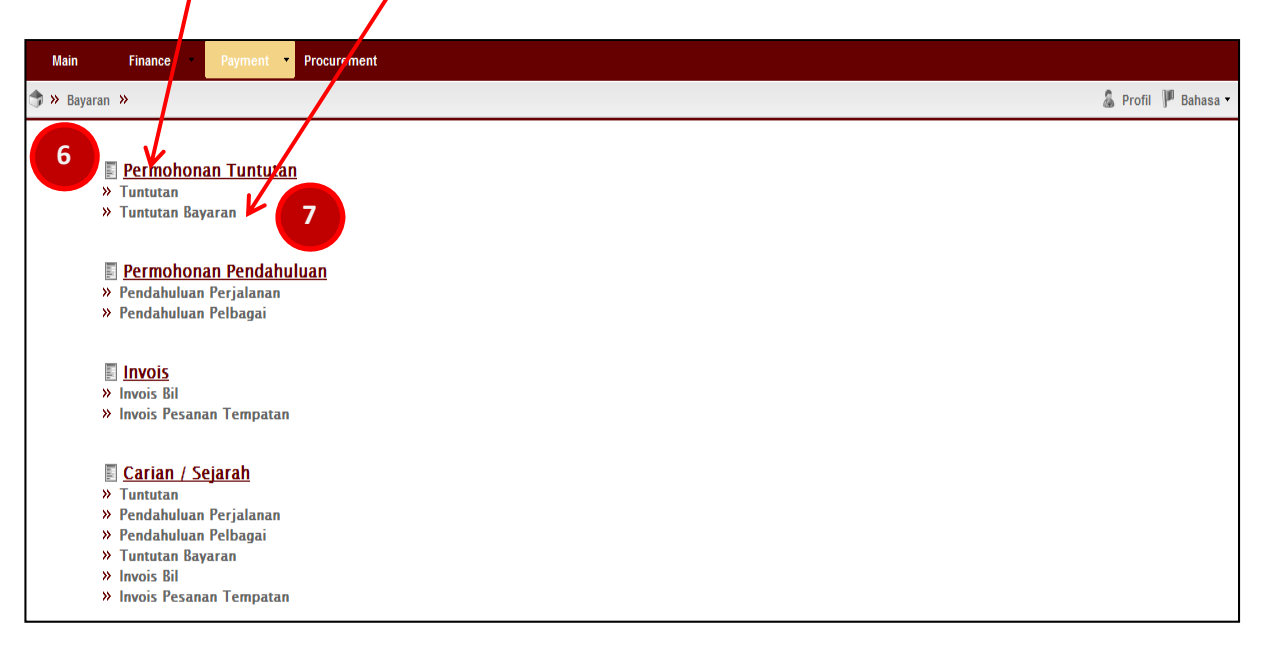

| 8. Click at "                  | "                      |             |  |        |                |          |
|--------------------------------|------------------------|-------------|--|--------|----------------|----------|
| Main Finance Payment •         | Procurement            |             |  |        |                |          |
| 😙 » Bayaran » Aliran Kerja 🛪   |                        |             |  |        | 🌡 Profil 🏴 Bal | hasa 🔹 📫 |
| Menu                           | Referral Claim Task Li | st          |  |        |                |          |
| 🚨 NOR FADILAH BINTI MOHAMAD NA | 419                    | ×           |  |        |                |          |
| a 📋 Inbox                      | Reference No           | Description |  | Status | Total Amount   | Created  |
| Claim Referral                 |                        |             |  |        |                |          |
| Open List                      |                        |             |  |        |                |          |
| Claim Referral                 |                        |             |  |        |                |          |
|                                |                        |             |  |        |                |          |
|                                |                        |             |  |        |                |          |
|                                |                        |             |  |        |                |          |
|                                | 1                      |             |  |        |                |          |

9-10. Please fill in the details for "**Permohonan - Tuntutan Bayaran : DERAF**" as below:-

| Wenu                          | ĸ    | Permohonan - | Tuntutan Bayaran : DRAF 9        |               |                         |   |
|-------------------------------|------|--------------|----------------------------------|---------------|-------------------------|---|
| 🚨 SAKINAH BTE ISMAIL          |      | Utama        |                                  | Maklumat —    |                         |   |
| a 📋 INBOX<br>Tuntutan Bayaran | 64   | No Rujukan:  | No Rujukan akan di auto-jana     | Jumlah:       | RM0.00                  |   |
| 🖌 🧊 TERBUKA                   |      | Deskripsi:   | Sila isi deskripsi               | Jenis:        | Sila Pilih              | ۷ |
| Tuntutan Bayaran              | 1192 | Pemohon:     | Sila pilih pusat kos pemohon 🛛 👻 | Cara Bayaran: | Sila pilih cara bayaran | ۷ |
|                               |      | Pembayar:    | Sila pilih pusat kos pembayar 💌  | No Sumber:    | Sila masukkan no sumber |   |
|                               |      |              |                                  |               |                         |   |

|    | Description / Deskripsi |                                                                                                    |
|----|-------------------------|----------------------------------------------------------------------------------------------------|
|    | INDEXED JOURNAL :       | TUNTUTAN INSENTIF INDEXED JOURNAL (YEAR OF PUBLICATION)<br>(APPLICANT'S NAME)                                                                                     |
|    |                         | Example:<br>TUNTUTAN INSENTIF INDEXED JOURNAL 2019 AHMAD BIN ABU                                                                                                  |
| 10 | BOOK CHAPTER:           | TUNTUTAN INSENTIF PENERBITAN BOOK CHAPTER (YEAR OF PUBLICATION)<br>(APPLICANT'S NAME)<br>Example:<br>TUNTUTAN INSENTIF PENERBITAN BOOK CHAPTER 2019 AHMAD BIN ABU |
|    | BOOK CHAPTER:           | Example:<br>TUNTUTAN INSENTIF PENERBITAN BOOK CHAPTER 2019 AHMAD BIN A                                                                                            |

| Мели                          | Permohonan - | Tuntutan Bayaran : DRAF         |               |                            |
|-------------------------------|--------------|---------------------------------|---------------|----------------------------|
| 🚨 SAKINAH BTE ISMAIL          |              |                                 | _ Maklumat    |                            |
| a 📋 INBOX<br>Tuntutan Bavaran | No Rujukan:  | No Rujukan akan di auto-jana    | Jumlah:       | RM0.00                     |
| 🖌 🥫 TERBUKA                   | Deskripsi:   | Sila isi deskripsi              | Jenis:        | Sila Pilih 13              |
| Tuntutan Bayaran 🛛 💷          | Pemohon:     | Sila pilih pusat kos pemohon 11 | Cara Bayaran: | Sila pilih cara bayaran 14 |
|                               | Pembayar:    | Sila pilih pusat kos pembayar   | No Sumber:    | Sila masukkan no sumber    |

12-15. Please fill in the details for "**Permohonan - Tuntutan Bayaran : DERAF**" as below:-

|     |                      | A) FOR ACADEMIC STAFF BASED IN UTM JOHOR BAHRU CAMPUS :                        |
|-----|----------------------|--------------------------------------------------------------------------------|
|     |                      | ( <i>PTJ OF FACULTY / DEPARTMENT CODE</i> ) - SEDIA ADA-UMUM                   |
|     |                      |                                                                                |
|     |                      | Example :                                                                      |
|     |                      | RMC → U.J130000.0100.00000 - SEDIA ADA-UMUM                                    |
|     |                      | FKE → U.J230000.0100.00000 - SEDIA ADA-UMUM                                    |
|     |                      | FBME → U.J350000.0100.00000 - SEDIA ADA-UMUM                                   |
|     |                      |                                                                                |
|     |                      | B) FOR ACADEMIC STAFF BASED IN UTM KUALA LUMPUR CAMPUS:                        |
|     |                      |                                                                                |
| 11  | Requester / Pemohon  | INDEXED JOURNAL & NON-INDEXED JOURNAL:                                         |
|     |                      | → Q.J090000.23C1.00D22 - INSENTIF PENERBITAN PENYELIDIKAN                      |
|     |                      |                                                                                |
|     |                      | BOOK CHAPTER:                                                                  |
|     |                      | → Q.J090000.23C1.00D26 - INSENTIF PENERBITAN PENYELIDIKAN                      |
|     |                      |                                                                                |
|     |                      | NOTE:<br>If the above chargelines were not available in your Requester listing |
|     |                      | kindly contact Bursary Personnel (Mr. Mohd Zaki) at <b>07-5530419</b> or       |
|     |                      | e-mail him at <b>mohdzaki@utm.my</b> to request the chargeline to be           |
|     |                      | added into your Requester listing.                                             |
|     |                      |                                                                                |
|     |                      | INDEXED JOURNAL:                                                               |
|     |                      | $\rightarrow$ Q.J090000.23C1.00D22 - INSENTIF PENERBITAN PENYELIDIKAN          |
| 12  | Purchaser / Pembayar |                                                                                |
|     |                      |                                                                                |
|     |                      | $\rightarrow$ Q.J090000.23CI.00D26 - INSENTIF PENERBITAN PENYELIDIKAN          |
|     | Payment Type /       |                                                                                |
| 13  | Jenis Bayaran        | LAIN-LAIN SAGUHATI & HONORARIUM                                                |
|     | Payment Method /     |                                                                                |
| 14. | Cara Bayaran         |                                                                                |

| Menu «                          | Permohonan - | Tuntutan Bayaran : DRAF         |               |                           |
|---------------------------------|--------------|---------------------------------|---------------|---------------------------|
| 🔓 SAKINAH BTE ISMAIL            | Utama        |                                 | - Maklumat    |                           |
| a 📋 INBOX<br>Tuntutan Bayaran 🚳 | No Rujukan:  | No Rujukan akan di auto-jana    | Jumlah:       | RM0.00                    |
| I 🔋 TERBUKA                     | Deskripsi:   | Sila isi deskripsi              | Jenis:        | Sila Pilih                |
| Tuntutan Bayaran (1192)         | Pemohon:     | Sila pilih pusat kos pemohon 💌  | Cara Bayaran: | Sila pilih cara bayaran 💌 |
|                                 | Pembayar:    | Sila pilih pusat kos pembayar 💌 | No Sumber:    | Sila masukkan no sumber   |
|                                 |              |                                 |               |                           |
|                                 |              | Save 15                         |               |                           |
|                                 |              |                                 |               |                           |

15. Then Click "Save / Simpan".

### Note :

 $\backslash$ 

If you sign out from UTMFin system after clicking "Save/Simpan" button, you may resume finalizing the drafted payment application from Permohonan Tuntutan tab

(Bayaran/Payment > +Bayaran > Permohonan Tuntutan > Tuntutan Bayaran)

16. "Reference No./ No. Rujukan" will automatically generated and then double clicks at "Reference No./ No. Rujukan"

| Main Finance Payment              | Procurement              |                                                                            |        |                 |                |
|-----------------------------------|--------------------------|----------------------------------------------------------------------------|--------|-----------------|----------------|
| 🗇 » Bayaran » Aliran Kerja »      |                          |                                                                            |        | 🌡 Profil 🏴 Baha | asa 🕶 📫 Keluar |
| Menu                              | Referral Claim Task List |                                                                            |        |                 |                |
| S NOR FADILAH BINTI MOHAMAD NASIR | 4 9                      | ×                                                                          |        |                 | 0              |
| ▷ 📋 Inbox                         | Reference No             | Description                                                                | Status | Total Amount    | Created        |
| a 🔋 Open List                     | BT09J130000052012009014  | TUNTUTAN INSENTIF PENERBITAN INDEXED JOURNAL (YEAR OF PUBLICATION)(APPLICA | DERAF  | RM0.00          | 25/05/2012     |
| Claim Referral                    |                          |                                                                            |        |                 |                |
|                                   |                          |                                                                            |        |                 |                |
|                                   |                          |                                                                            |        |                 |                |

| nohonan – Tunti | utan Bayaran : DERAF                                                       |                |  |  |   |               |                    |                   |  |
|-----------------|----------------------------------------------------------------------------|----------------|--|--|---|---------------|--------------------|-------------------|--|
| Jtama           |                                                                            |                |  |  |   | Maklumat      |                    |                   |  |
| lo Rujukan      | BT09J09000022016004116                                                     |                |  |  |   | Jumlah:       | RM0.00             |                   |  |
| )eskripsi:      | TUNTUTAN INSENTIF INDEXED JOURNAL (YEAR OF PUBLICATION) (APPLICANT'S NAME) |                |  |  |   | Jum. Cukai:   | RM0.00             |                   |  |
| emohon:         | U.3310-00.0100.00000 - FAKULTI PENDIDIKAN (SEDIA ADA - UMUM)               |                |  |  |   | Jenis:        | LAIN-LAIN SAGUHA   | TI DAN HONORORIUM |  |
| embayar:        | Q.190000.23C1.00D22 - INSENTIF PENERBITA                                   | N PENYELIDIKAN |  |  | * | Cara Bayaran: | KREDIT KE BANK     |                   |  |
|                 |                                                                            |                |  |  |   | No Sumber:    | Sila masukkan no s | umber             |  |
|                 |                                                                            |                |  |  |   | Mod Tax : In  | clusive            |                   |  |
| utira/Penerima  | 17                                                                         |                |  |  |   |               |                    |                   |  |
|                 |                                                                            |                |  |  |   |               |                    |                   |  |

18. Please click on "**Recipient / Penerima**" field.

| tama          |     |                                                                                                    |                                                                                                    |                |         |                 |       | Maki   | lumat                  |                            |        |
|---------------|-----|----------------------------------------------------------------------------------------------------|----------------------------------------------------------------------------------------------------|----------------|---------|-----------------|-------|--------|------------------------|----------------------------|--------|
| o Ru          | uka | вторјо                                                                                                    | 0000022016003742                                                                                                    |                |         |                 |       | Jumia  | ah                     | RM0.00                     | ×      |
| ski           | rem | IDayaran                                                                                                    |                                                                                                    |                |         |                 |       |        |                        |                            | ^      |
|               |     |                                                                                                    |                                                                                                    |                |         | Maklumat        |       |        |                        |                            | CACUU  |
| mo            |     | Parating                                                                                                    | Cila dima                                                                                                    |                | 0       | lum Cului       | DMO O | 0      |                        | 1                          | SAGUN  |
| mb            |     | renerima.                                                                                                    | Sild Certrid                                                                                                    |                |         | Jum. Cukar.     | RMO.0 | 0      |                        |                            | BANK   |
|               |     | Cara Bayaran:                                                                                                    | KREDIT KE BANK                                                                                                    | KREDIT KE BANK |         |                 |       | 0      |                        |                            | kan no |
|               |     |                                                                                                    |                                                                                                    |                |         | Perihal Bayaran |       |        |                        |                            |        |
|               |     |                                                                                                    |                                                                                                    |                |         |                 |       |        |                        |                            |        |
| R             | -   |                                                                                                    |                                                                                                    |                |         |                 |       |        |                        |                            | -      |
| tira          | 4   | *                                                                                                    |                                                                                                    |                |         |                 |       |        |                        |                            |        |
|               |     | Jenis                                                                                                    | Keterangan 🖕                                                                                                    | Tuiuan         | Culturi |                 |       | Pracu  | Cukai                  | Jumlah                     |        |
|               |     | A second second s | neterungun =                                                                                                    | rujuan         | Cukai   |                 |       |        |                        |                            |        |
| -             | 1   |                                                                                                    | Recentingun                                                                                                    | NTX            | Cukai   |                 |       | RM0.00 | RM0.00                 | RM0.00                     | >      |
|               | 1   | 2                                                                                                    | increasing and a                                                                                                    | NTX            | Cukai   |                 |       | RM0.00 | RM0.00                 | RM0.00                     |        |
| 5             | 1   |                                                                                                    | incertangan -                                                                                                    | NTX            | Cukai   |                 |       | RM0.00 | RM0.00                 | RM0.00                     |        |
| Fiad          | 1   | 7                                                                                                    | Account of the second second s | NTX            | Cukai   |                 |       | RM0.00 | RM0.00                 | RM0.00                     |        |
| þ<br>I<br>iad | 1   |                                                                                                    | recebrgan -                                                                                                    | NTX            | Cukai   |                 |       | RM0.00 | RM0.00                 | RM0.00                     |        |
| þ<br>Iv       | 1   |                                                                                                    | recentingui -                                                                                                    | NTX            | Curai   |                 |       | RM0.00 | RM0.00                 | RM0.00                     |        |
| iad           | 1   |                                                                                                    | Account -                                                                                                    | NTX            | Cukai   |                 |       | RM0.00 | RM0.00                 | RM0.00                     |        |
| iad           | 1   |                                                                                                    | According and a                                                                                                    | NTX            | Cukai   |                 |       | RM0.00 | RM0.00                 | RM0.00                     |        |
| iad           | 1   |                                                                                                    |                                                                                                    | NTX            | CURAI   |                 |       | RM0.00 | RM0.00                 | RM0.00                     |        |
| iad           | 1   |                                                                                                    |                                                                                                    | NTX            | CURAI   |                 |       | RM0.00 | RM0.00                 | RM0.00                     |        |
| iad           | 1   | V                                                                                                    | Jumlah                                                                                                    | NTX            | CURAI   |                 |       | RM0.00 | RM0.00                 | RM0.00                     | 5      |
| þ<br>Ið       | 1   |                                                                                                    | Jumlah                                                                                                    | NTX            | CURA    |                 |       | RM0.00 | RM0.00                 | RM0.00<br>RM0.00           | 2      |
| þ<br>Tiad     | 1   |                                                                                                    | Jumlah                                                                                                    | NTX            | CURA    |                 |       | RM0.00 | RM0.00<br>RM0.00<br>OK | RM0.00<br>RM0.00<br>Cancel |        |
| iad           | 1   |                                                                                                    | Jumlah                                                                                                    | NTX            | UKAI    |                 |       | RM0.00 | RM0.00<br>RM0.00<br>OK | RM0.00<br>RM0.00<br>Cancel |        |
| iad           | 1   |                                                                                                    | Jumlah                                                                                                    | NTX            | UKAI    |                 |       | RM0.00 | RM0.00<br>RM0.00<br>OK | RM0.00<br>RM0.00<br>Cancel |        |
| iad           | 1   |                                                                                                    | Jumlah                                                                                                    | NTX            |         |                 |       | RM0.00 | RM0.00<br>RM0.00<br>OK | RM0.00<br>RM0.00<br>Cancel |        |

19. Please insert Staff Id No., press [Enter] and then double clicks at applicant's name

| ilih Penerima               | Jenis Staf                   | ×                                                           |
|-----------------------------|------------------------------|-------------------------------------------------------------|
| Sila isi kata kur           | nci dan tekan butang [Enter] | م<br>۱9                                                     |
| Staf Individu               | Vendor Agensi Tam. Person    |                                                             |
| Identiti<br>Masukkan kata k | und                          | Nama:<br>No Daftar:<br>Email:<br>Bank:<br>Akaun:<br>Alamat: |
| A Page[1                    | of 15 🕨 🕅                    | Displaying 1 - 20 of 290                                    |

### Note:

The Recipient/Penerima MUST be the Corresponding Author or UTM First Author of the publication (as registered in RADIS)

| Utama         |                     |   | Maklumat        |      |    |  |
|---------------|---------------------|---|-----------------|------|----|--|
| Penerima:     | Sila pilih penerima | 2 | Jum. Cukai:     | RM0. | 00 |  |
| Cara Bayaran: | KREDIT KE BANK      | ~ | Jumlah:         | RM0. | 00 |  |
|               |                     |   | Perihal Bayaran |      |    |  |
|               |                     |   |                 |      |    |  |
|               |                     |   |                 |      |    |  |
|               |                     |   |                 |      |    |  |

21-26. Please fill in the details and choose the correct particular according to your type of incentive claim

| Pembayaran                                |                                             |                                                                      |                           |                                                                     | ×                                                                                                    |
|-------------------------------------------|---------------------------------------------|----------------------------------------------------------------------|---------------------------|---------------------------------------------------------------------|----------------------------------------------------------------------------------------------------|
| Denerima:<br>Cara Bayaran:                | Sila pilih penerima<br>KREDIT KE BANK       |                                                                      | <u>م</u><br>•             | Maklumat<br>Jum. Cukai: RM0.00<br>Jumlah: RM0.00<br>Perihal Bayaran |                                                                                                    |
| Jenis 21                                  | Keterangan 22                               | 2 23 <sub>Tujuan</sub><br>NTX                                        | Cukai 24                  | <b>25</b> P                                                         | RM0.00 RM0.00 RM0.00<br>CM0.00 RM0.00 RM0.00<br>CM0.00 RM0.00 RM0.00<br>CM0.00 Cancel                        |
| Jenis / Type                              | Keterang                                    | gan / Description                                                    | Tujuan /                  | Cukai / Tax                                                         | Pracukai /                                                                                                   |
| INSENTIF                                  | Indexed in<br>Web of<br>Science             | Bayaran Tuntutan<br>Insentif Penerbitan<br>Indexed Journal Q?        | Purpose                   | Please choose<br>[NR – 0%]                                          | Q1 = RM3000.00<br>Q2 = RM1500.00<br>Q3 = RM 500.00<br>Q4 = RM 300.00<br>No Quartile<br>Ranking =<br>RM150.00 |
| INDEXED<br>JOURNAL                        | Indexed in<br>Scopus                        | Bayaran Tuntutan<br>Insentif Penerbitan<br>Indexed Journal<br>Scopus | Please<br>Choose<br>[NTX] | [NR – PURCHASE<br>FROM NON GST-<br>REGISTERED<br>SUPPLIER WITH      | RM150.00                                                                                                    |
|                                           | Essential<br>Research<br>Australia<br>(ERA) | Bayaran Tuntutan<br>Insentif Penerbitan<br>Indexed Journal<br>ERA    |                           | NO GST<br>INCURRED]                                                 | RM 150.00                                                                                                    |
| INSENTIF<br>PENERBITAN<br>BOOK<br>CHAPTER | Bayaran Tun<br>Penerbitan E                 | tutan Insentif<br>Book Chapter                                       |                           |                                                                     | RM100.00                                                                                                    |

26. Then click "OK"

27. Click "Update / Kemaskini"

 $\mathbf{N}$ 

| Main Finance Payment              | Procusement     |                                                                      |               |                                  |
|-----------------------------------|-----------------|----------------------------------------------------------------------|---------------|----------------------------------|
| 🗊 » Bayaran » Aliran Kerja »      |                 |                                                                      |               | 🌡 Profil 🏴 Bahasa 🔹 📫 Keluar     |
| Menu                              | Pembayaran : Tu | utan Bayaran – DERAF                                                 |               |                                  |
| 🚨 NOR FADILAH BINTI MOHAMAD NASIR | Main            |                                                                      | Info          |                                  |
| ▷ 📋 Inbox                         | Reference No:   | BT093130000052012009015                                              | Total Amount: | RM3,000.00                       |
| Open List     Olaim Referral      | Description:    | TUNTUTAN INSENTIF PENERBITAN INDEXED JOURNAL (YEAR OF PUBLICATION)(/ | Payment Type: | LAIN-LAIN SAGUHATI DAN HONOROR Y |
| Giaini Kelenai                    | Requester:      | Q.J130000.23C1.0052 - PROGRAM PENGUKUHAN & INSENTIF PENERBITAN PE    |               |                                  |
|                                   | Purchaser:      | Q.J130000.23C1.00B52 - PROGRAM PENGUKUHAN & INSENTIF PENERBITAN PE   |               |                                  |
|                                   |                 |                                                                      |               |                                  |
|                                   | 💠 🗶             |                                                                      |               |                                  |
|                                   | Recipient       | Method                                                               |               | Amount                           |
|                                   | B NOR FADI      | LAH BINTI MOHAMAD NASIR CEK                                          |               | RM3,000.00                       |
|                                   |                 |                                                                      |               |                                  |
|                                   |                 |                                                                      |               |                                  |
|                                   | Total           |                                                                      |               | RM3,000.00                       |
|                                   |                 | Print About Remove Update                                            | 27            |                                  |
|                                   |                 |                                                                      |               |                                  |

28. Please click "**Print / Cetak** " to obtain your UTMFin E-Form for the incentive claim. **Ensure to upload it as** *PDF format* **on** *Claim Details* **tab in RADIS.** 

1

| Main Finance Payment              | Procurement      |                    |                           |                   |                   |               |                                |
|-----------------------------------|------------------|--------------------|---------------------------|-------------------|-------------------|---------------|--------------------------------|
| 😙 » Bayaran » Aliran Kerja »      |                  |                    |                           |                   |                   |               | 🌡 Profil 🏴 Bahasa 🕶 🖶 Keluar   |
| Menu                              | Pembayaran : Tur | itutan Bayaran - I | DERAF                     |                   |                   |               |                                |
| 🍒 NOR FADILAH BINTI MOHAMAD NASIR | Main             |                    |                           |                   |                   | Info          |                                |
| ▷ 📋 Inbox                         | Reference No:    | BT09J13000005      | 52012009015               |                   |                   | Total Amount: | RM3,000.00                     |
| Open List     Claim Referral      | Description:     | TUNTUTAN INS       | ENTIF PENERBITAN INDEXED  | JOURNAL (YEAR     | OF PUBLICATION)(/ | Payment Type: | LAIN-LAIN SAGUHATI DAN HONOROR |
| Gainteena                         | Requester:       | Q.J130000.23C      | 1.00B52 - PROGRAM PENGUKI | JHAN & INSENTIF I | PENERBITAN PE 💙   |               |                                |
|                                   | Purchaser:       | Q.J130000.23C      | 1.00852 - PROGRAM PENGUKI | JHAN & INSENTIF   | PENERBITAN PE     |               |                                |
|                                   |                  |                    |                           |                   |                   |               |                                |
|                                   | 🖶 🗶              |                    |                           |                   |                   |               |                                |
|                                   | Recipient        |                    |                           | Ν                 | Method            |               | Amount                         |
|                                   | 🗉 📃 NOR FADIL    | AH BINTI MOHAMAD   | D NASIR                   | C                 | CEK               |               | RM3,000.00                     |
|                                   |                  |                    |                           |                   |                   |               |                                |
|                                   |                  |                    | <u> </u>                  |                   |                   |               |                                |
|                                   | Total            |                    |                           |                   |                   |               | PM3 000 00                     |
|                                   | Total            |                    |                           |                   |                   |               | KM3,000.00                     |
|                                   |                  |                    | 28 Print                  | About             | Remove Update     | Request       |                                |
|                                   |                  |                    |                           |                   |                   |               |                                |

Note:

IF the payment application disappeared from the panel after clicking "Request/Mohon" button, you may review the payment application from Sejarah/History tab. (Bayaran/Payment > +Bayaran > Sejarah > Tuntutan Bayaran)

29. Click "Request / Mohon"

| Main                                                       | Finance             | Payment | Procurement                                               |                                                                                                    |                                |                              |
|------------------------------------------------------------|---------------------|---------|-----------------------------------------------------------|----------------------------------------------------------------------------------------------------|--------------------------------|------------------------------|
| 🏐 » Bayaran                                                | n  Aliran Kerja 🕻   | »       |                                                           |                                                                                                    |                                | 🌡 Profil 🏴 Bahasa 🕶 🖶 Keluar |
| Menu                                                       |                     | ~       | Pembayaran : Tur                                          | Nutan Bayaran - DERAF                                                                                                    |                                |                              |
| 🚨 NOR FADILA                                               | AH BINTI MOHAMAD NA | ASIR    | Main                                                      |                                                                                                    | Info                           |                              |
| <ul> <li>Inbox</li> <li>Open Lis</li> <li>Claim</li> </ul> | st<br>n Referral    |         | Reference No:<br>Description:<br>Requester:<br>Purchaser: | BT091130004052012009015<br>TUNTUTAN BISEN EPPERBITAN INDEXED JOURNAL (YEAR OF PUBLICATION)(/<br>Q.J130000.23C1.00852 PROGRAM PENGUKUHAN & INSENTIF PENERBITAN PE<br>Q.J130000.23C1.00852 - PROGRAM PENGUKUHAN & INSENTIF PENERBITAN PE ▼ | Total Amount:<br>Payment Type: | RM3,000.00                   |
|                                                            |                     |         | Recipient                                                 | Nethod                                                                                                    |                                | Amount                       |
|                                                            |                     |         | NOR FADIL                                                 | AH BINTI MOHAMAD NASIR CEK                                                                                                    |                                | RM3,000.00                   |
|                                                            |                     |         | Total                                                     | Print About Remove Update                                                                                                    | Request 2                      | RM3,000.00                   |
|                                                            |                     |         |                                                           |                                                                                                    | Nequeat                        |                              |

### Note:

If the payment application status is still in DERAF/DRAFT, it indicates that your application is not submitted yet. Please ensure to click "Mohon/Request" button.
You may review your drafted payment application from Permohonan Tuntutan tab

(Bayaran/Payment > +Bayaran > Permohonan Tuntutan > Tuntutan Bayaran)

•If the payment application disappeared from the panel after clicking "Request/Mohon" button, you may review the registered payment application from Carian/Sejarah/History tab

(Bayaran/Payment > +Bayaran > Carian/Sejarah > Tuntutan Bayaran)

| 30. Click " <b>OK</b> "           |                                                 |
|-----------------------------------|-------------------------------------------------|
|                                   |                                                 |
| Main Finance Payment              | Procurement                                     |
| 🇊 ≫ Bayaran ᠉ Aliran Kerja »      | 🌡 Profil 🏴 Bahasa 🕶 🌩                           |
| Menu                              | Referral Claim Task ist                         |
| 🏯 NOR FADILAH BINTI MOHAMAD NASIR | \$ \$                                           |
| ▷ 📋 Inbox                         | Reference No Status Total Amount Created        |
| 🔺 🔋 Open List                     |                                                 |
| Claim Referral 1                  | Success<br>Referral Claim requested<br>OK<br>30 |

# Example of UTMFin E-Form that must be submitted in RADIS

## Example 1: Indexed Journal (Web of Science) - 2015 publication

|                                            | Tuntutan Bayaran - Lain-lain Saguhati dan Honororium |                                      |
|--------------------------------------------|------------------------------------------------------|--------------------------------------|
| o. Permohonan <mark>Bayara</mark> ı : BT09 | 0J09000022016002516 Tarikh Pendaft<br>Tarikh Tuntuta | taran : 05-02-2016<br>n : 05-02-2016 |
| - Butiran Am Permohonan -                  |                                                      |                                      |
| Kategori Pemohon                           | STAFF                                                |                                      |
| No Pekerja                                 | 7351                                                 |                                      |
| Nama                                       | HISHAMMUDDIN BIN ASMUNI @ HASMUNI                    |                                      |
| No Kad Pengenalan                          |                                                      |                                      |
| No. Pasport                                |                                                      |                                      |
| Alamat                                     | 1                                                    |                                      |
|                                            | FAKULTI SAINS KOMPUTER DAN SISTEM MAKLUMAT           |                                      |
|                                            | UNIVERSITI TEKNOLOGI MALAYSIA SKUDAI                 |                                      |
| Poskod                                     | 81310                                                |                                      |
| Bandar                                     | SKUDAI                                               |                                      |
| Negeri                                     | JOHOR                                                |                                      |
| Daerah                                     | JOHOR BAHRU                                          |                                      |
| Fakulti                                    | FAKULTI SAINS KOMPUTER DAN SISTEM MAKLUMAT           |                                      |
| Gred Jawatan                               | DS52A                                                |                                      |
| Nama Jawatan Terkini                       | PENSYARAH KANAN (DS52)                               |                                      |
| Gaji Pokok (RM)                            |                                                      |                                      |
| Gred Jawatan Dipangku                      |                                                      |                                      |
| Memangku Jawatan                           |                                                      |                                      |
| No Tel Pejabat                             | 8-                                                   |                                      |
| Email                                      | hishamudin@utm.my                                    |                                      |
| No Akaun Bank                              |                                                      |                                      |
| Nama Bank                                  |                                                      |                                      |
| No Cukai Pendapatan                        |                                                      |                                      |
| Butiran Bajet Kumpulan War                 | ng                                                   |                                      |
| Butiran Bajet Kumpulan Wang                | g UNIVERSITI PENYELIDIKAN/RESEARCH UNIVERS           |                                      |
| PTJ                                        | J090000                                              |                                      |
| Sub Projek (jika perlu)                    | 00D22                                                |                                      |

| narai Penerima Tur             | tutan    |                              |                                                                                                    |
|--------------------------------|----------|------------------------------|----------------------------------------------------------------------------------------------------|
| lo Dekeria ·                   | 7351     | Mod Bayaran -                | EFT                                                                                                    |
| No Kad Pengenalan :            | 1301     | Nama Penerima :              | HISHAMMUDDIN BIN ASMUNI @ HASMUNI                                                                                                    |
| No Akaun Bank :<br>Nama Bank : |          | Alamat :<br>Jenis Tuntutan : | FAKULTI SAINS KOMPUTER DAN SISTEM MAKLUMAT<br>UNIVERSITI TEKNOLOGI MALAYSIA SKUDAI 81310 SKUDAI<br>JOHOR<br>LAIN-LAIN SAGUHATI DAN HONORORIUM |
| ltem(s)                        |          |                              |                                                                                                    |
| Jumlah (RM) :                  | 3,000.00 | Keterangan :<br>Jenis :      | BAYARAN TUNTUTAN INSENTIF PENERBITAN INDEXED<br>JOURNAL Q1<br>INSENTIF PENERBITAN INDEXED JOURNAL                                             |

## Example 2: Indexed Journal (Scopus) – 2015 publication

|                               | Tarikh P                                 | endaftaran | : 20- <mark>1</mark> 2-201 |
|-------------------------------|------------------------------------------|------------|----------------------------|
| b. Permohonan Bayarar : BT09. | J090000122015024662 Tarikh T             | untutan    | : 20-12-201                |
| Butiran Am Permohonan —       |                                          |            |                            |
| Kategori Pemohon              | STAFF                                    |            |                            |
| No Pekerja                    | 6072                                     |            |                            |
| Nama                          | SHARIDAN BIN SHAFIE                      |            |                            |
| No Kad Pengenalan             |                                          |            |                            |
| No. Pasport                   |                                          |            |                            |
| Alamat                        | JABATAN SAINS MATEMATIK                  |            |                            |
|                               | FAKULTI SAINS                            |            |                            |
|                               | UNIVERSITI TEKNOLOGI MALAYSIA            |            |                            |
| Poskod                        | 81310                                    |            |                            |
| Bandar                        | SKUDAI                                   |            |                            |
| Negeri                        | JOHOR                                    |            |                            |
| Daerah                        | JOHOR BAHRU                              |            |                            |
| Fakulti                       | FAKULTI SAINS                            |            |                            |
| Gred Jawatan                  | DS54A                                    |            |                            |
| Nama Jawatan Terkini          | PROFESOR MADYA (DS54)                    |            |                            |
| Gaji Pokok (RM)               |                                          |            |                            |
| Gred Jawatan Dipangku         |                                          |            |                            |
| Memangku Jawatan              |                                          |            |                            |
| No Tel Pejabat                | -                                        |            |                            |
| Email                         | sharidan@utm.my                          |            |                            |
| No Akaun Bank                 |                                          |            |                            |
| Nama Bank                     |                                          |            |                            |
| No Cukai Pendapatan           |                                          |            |                            |
| Butiran Bajet Kumpulan Wan    | g                                        |            |                            |
| Butiran Bajet Kumpulan Wang   | UNIVERSITI PENYELIDIKAN/RESEARCH UNIVERS |            |                            |
| PTJ                           | J090000                                  |            |                            |
| Sub Projek (jika perlu)       | 00D22                                    |            |                            |

#### Tuntutan Bayaran - Lain-lain Saguhati dan Honororium

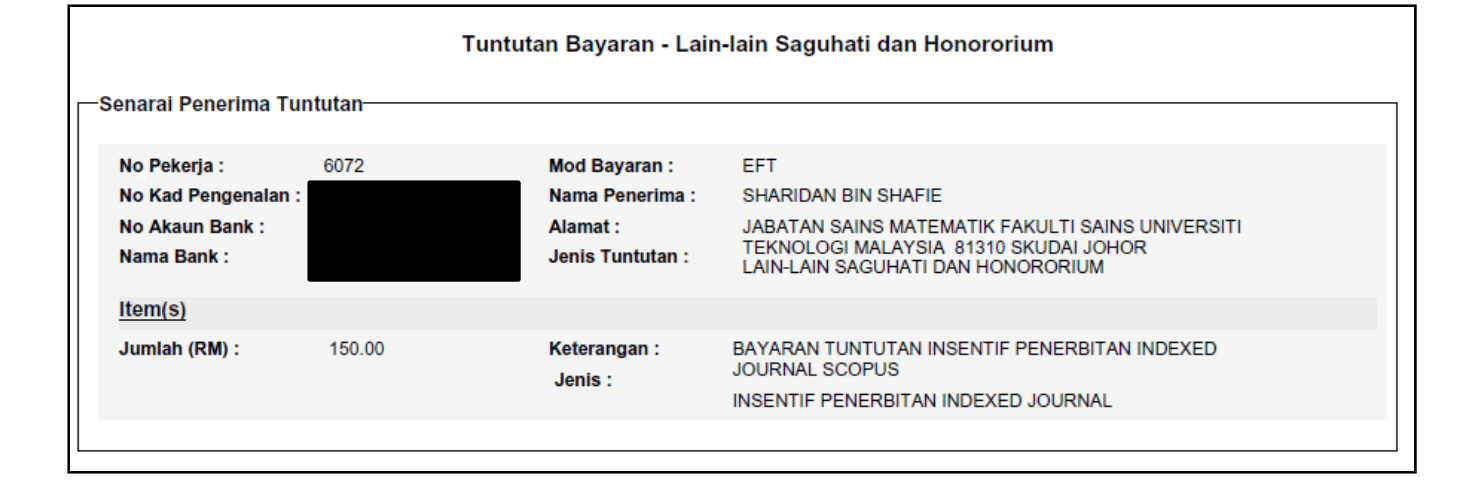